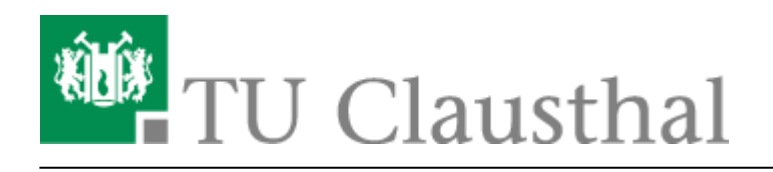

# **OpenVPN® mit Windows**

In dieser Anleitung wird die Einrichtung des TU Clausthal VPNs (OpenVPN®) beschrieben. Die folgende Anleitung ist für Windows 7, 8, 8.1 und 10 bis Version 1909 gültig.

### 1. Voraussetzungen

- Um eine Verbindung zum VPN herzustellen, benötigen Sie einen gültigen TUC-Account.
- Lesen Sie die Allgemeinen Informationen zum VPN-Dienst.

## 2. Installation

- Laden Sie das Konfigurationspaket herunter und speichern Sie es in einem beliebigen Ordner.
- Entpacken Sie die tuc-openvpn.zip, indem Sie mit Rechtsklick auf das Konfigurationspaket klicken und im Kontextmenü **Alle extrahieren...** ausführen.

| → × ↑ 🕹 >         | Dieser P | C > Downlo | ads    |               |                          |                  |          | ~ | õ | "Downloads" durchsuchen | ۶ |
|-------------------|----------|------------|--------|---------------|--------------------------|------------------|----------|---|---|-------------------------|---|
|                   | N        | ame        |        |               | Änderungsdatum           | Тур              | Größe    |   |   |                         |   |
| Schneltzugriff    | . 1      | tuc-openvp | in.zip |               | 25.05.2020 11:50         | 71P-komnrimierte | 8.313 KB |   |   |                         |   |
| Desktop Downloads | e -      |            |        | Öffnen        |                          |                  |          |   |   |                         |   |
| Dokumente         | *        |            |        | Alle estrable | enster offnen            |                  |          |   |   |                         |   |
| Eilder Bilder     | *        |            |        | /-Dp          | o en la                  | 2                |          |   |   |                         |   |
| CneDrive          |          |            |        | CRC SHA       |                          | 5                |          |   |   |                         |   |
| Dieser PC         |          |            |        | An "Start" a  | nheften                  |                  |          |   |   |                         |   |
| Cierce P.C        |          |            |        | Mit Sophos    | Anti-Virus überprüfen    |                  |          |   |   |                         |   |
| Netzwerk          |          |            |        | P Freigabe    |                          |                  |          |   |   |                         |   |
|                   |          |            |        | Vorgängerv    | ersionen wiederherstelle | n /              |          |   |   |                         |   |
|                   |          |            |        | Senden an     |                          | >                |          |   |   |                         |   |
|                   |          |            |        | Ausschneid    | en                       |                  |          |   |   |                         |   |
|                   |          |            |        | Kopieren      |                          |                  |          |   |   |                         |   |
|                   |          |            |        | Verknüpfun    | g erstellen              |                  |          |   |   |                         |   |
|                   |          |            |        | Löschen       |                          |                  |          |   |   |                         |   |
|                   |          |            |        | Umbenenn      | sn .                     |                  |          |   |   |                         |   |
|                   |          |            |        | Eigenschaft   | en                       |                  |          |   |   |                         |   |

• Es öffnet sich folgendes Fenster. Klicken Sie als nächstes auf **Extrahieren**.

|   |                                                            | $\times$ |
|---|------------------------------------------------------------|----------|
| ~ | ZIP-komprimierte Ordner extrahieren                        |          |
|   | Wählen Sie ein Ziel aus und klicken Sie auf "Extrahieren". |          |
|   | Dateien werden in diesen <u>O</u> rdner extrahiert:        |          |
|   | C:\Users\Administrator\Downloads\TUC-OpenVPN Durchsuchen   |          |
|   |                                                            | _        |
|   | ✓ Dateien nach Extrahierung anzeigen                       |          |
|   |                                                            |          |
|   |                                                            |          |
|   |                                                            |          |
|   |                                                            |          |
|   |                                                            |          |
|   |                                                            |          |
|   |                                                            |          |
|   |                                                            |          |
|   |                                                            |          |
|   | Extrahieren Abbrech                                        | en       |
|   |                                                            |          |

• Der Ordner mit den Dateien erscheint. Mit einem Rechtsklick auf Install-TUC-OpenVPN.bat starten Sie durch Klicken auf **Als Administrator ausführen** die Installation.

| ⇒ × ↑ 🗖                                                                | > Die | ser PC > Downloads > tuc-openvpn                                        |   |                                                                                       |                                    |       |                           | ~ 0 | ۶ |
|------------------------------------------------------------------------|-------|-------------------------------------------------------------------------|---|---------------------------------------------------------------------------------------|------------------------------------|-------|---------------------------|-----|---|
| <ul> <li>Schnellzugriff</li> <li>Desktop</li> <li>Downloads</li> </ul> | * * . | Name  config linstall-TUC-OpenVPN.bat pervpn-install-24.9-1601-Win7.tuc |   | Änderungsdatum<br>25.05.2020 12:35<br>25.05.2020 13:34<br>Öffnen                      | Typ<br>Dateiordner<br>Würstmar-Bat | chida | Größe<br>4 KB<br>4.197 KB |     |   |
| Elder                                                                  | *     | openvpn-install-24.9-1601-Win10.tuc                                     | ۶ | Bearbeiten<br>Dnucken<br>Als Administrator ausfül<br>7-00                             | hren                               |       | 4.210 KB                  |     |   |
| Dieser PC                                                              |       |                                                                         | 8 | CRC SHA<br>Freigabe<br>Mit Sophos Anti-Virus ü<br>Vorgängerversionen wie<br>Senden an | berprüfen<br>derherstellen         | >     |                           |     |   |
|                                                                        |       |                                                                         |   | Ausschneiden<br>Kopieren<br>Verknüpfung erstellen<br>Löschen                          |                                    |       |                           |     |   |
|                                                                        |       |                                                                         |   | Umbenennen<br>Eigenschaften                                                           |                                    |       |                           |     |   |

• Bestätigen Sie die Benutzerkontonsteuerung mit **Ja**, um die Installation zu starten. Diese beansprucht mehrere Sekunden.

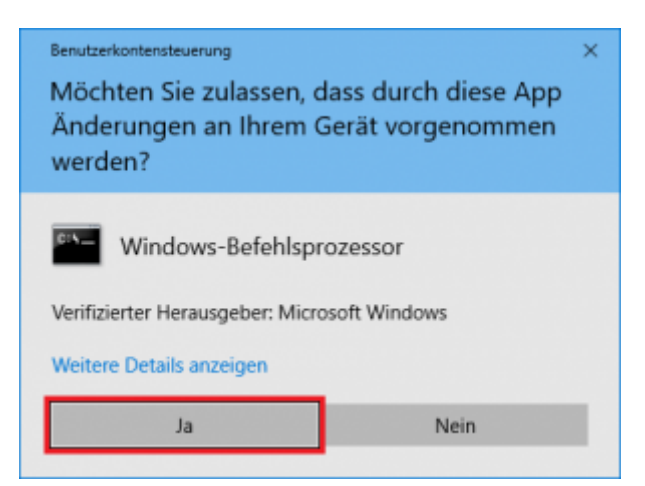

• War die Installation erfolgreich, sehen Sie die folgende Ausgabe und das Icon (OpenVPN GUI) auf dem Desktop.

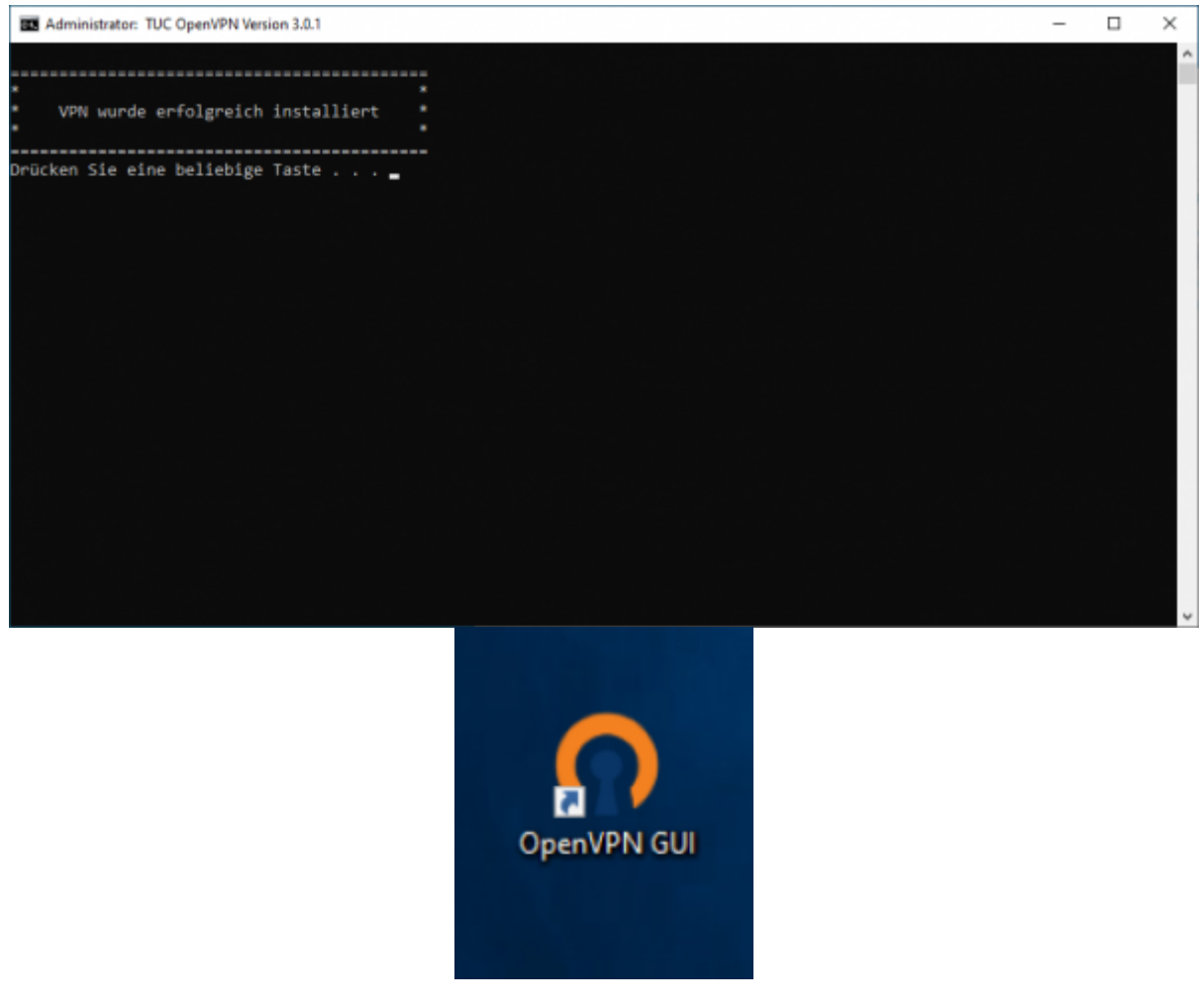

• Das zuvor heruntergeladene Konfigurationspaket (tuc-openvpn.zip) können Sie nun wieder löschen.

# 3. Verbindung

• In der Taskleiste befindet sich das umrandete OpenVPN GUI Symbol. Machen Sie darauf einen Rechtsklick.

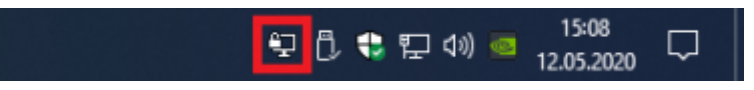

• Als Mitarbeiter: Wählen Sie 1. TUC\_OpenVPN-Mitarbeiter und dann 2. Verbinden aus

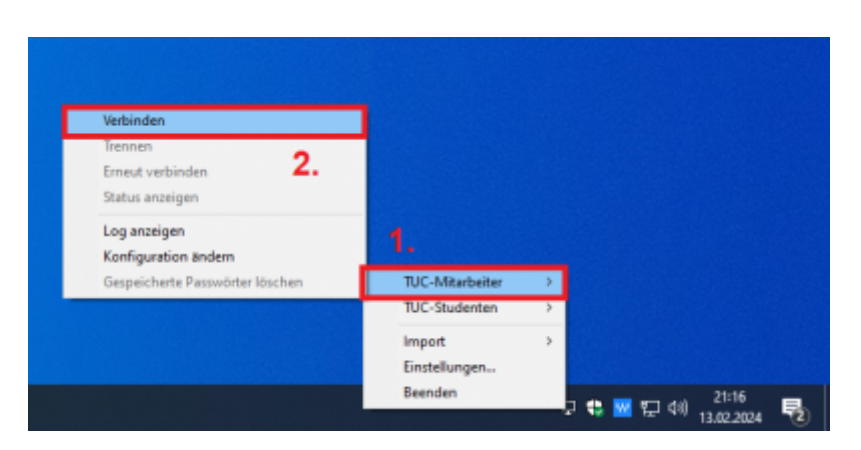

• Als **Student**: Wählen Sie 1. TUC\_OpenVPN-Studenten und dann 2. Verbinden aus

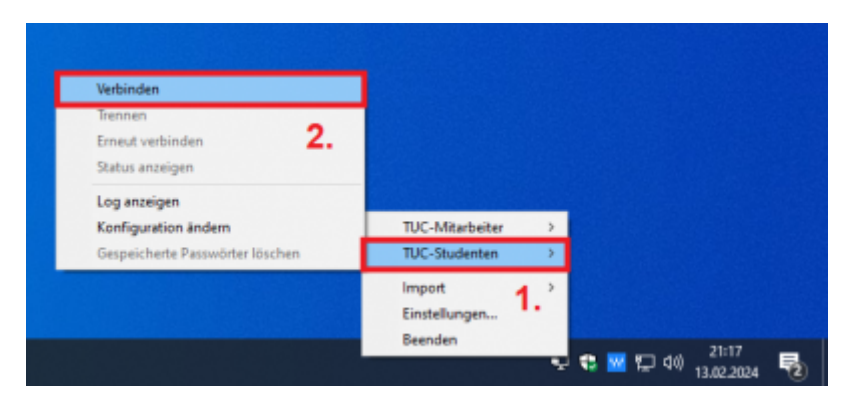

 Nun werden die Anmeldeinformationen abgefragt. Hier ersetzen Sie <TUC-User> mit Ihren persönlichen TUC-User. Nach Eingabe Ihres TUC-Passworts bestätigen Sie die Anmeldeinformationen mit OK. Im Hintergrund sehen Sie die OpenVPN-Konsole, in der Statusmeldungen sichtbar werden:

| DenVPN Verbindung (TUC-Mitarbeiter)                                                                                                    | _                                                    |                         | ×               |
|----------------------------------------------------------------------------------------------------|------------------------------------------------------|-------------------------|-----------------|
| Aktueller Status: Verbinden                                                                                                    |                                                      |                         |                 |
| Tue Feb 13 21:28:29 2024 Note:cipher is not set. OpenVPN versions before 2.5<br>Tue Feb 13 21:28:29 2024 OpenVPN 2.6.9 [git:v2.6.9/6640a10bf6d84eee] Windo<br>Tue Feb 13 21:28:29 2024 Windows version 10.0 (Windows 10 or greater), amd64<br>Tue Feb 13 21:28:29 2024 library versions: OpenSSL 3.2.0 23 Nov 2023, LZO 2.1<br>Tue Feb 13 21:28:29 2024 DCO version: 1.0.0 | defaulted to E<br>ows [SSL (Ope<br>4 executable<br>0 | IF-CBC as<br>mSSL)] [Li | fallba<br>ZO] [ |
| O TUC-Mitarbeiter ×                                                                                                    |                                                      |                         |                 |
| Benutzer: <tuc-user> Passwort:</tuc-user>                                                                                                    |                                                      |                         |                 |
| Passwort speichern                                                                                                    |                                                      |                         |                 |
| < OK Abbrechen                                                                                                    |                                                      |                         | >               |
| Ope                                                                                                    | nVPN GUI 11                                          | .47.0.0/2.0             | 6.9             |
| Trennen Neu verbinden                                                                                                    | Ν                                                    | linimieren              |                 |

• War die Verbindung erfolgreich, können Sie das folgende Bestätigungsfenster sehen:

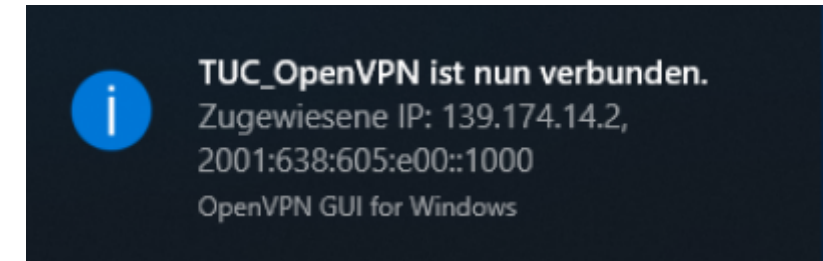

### **Optional: Stille Verbindung**

Möchten Sie eine Verbindung herstellen ohne die Konsole zu sehen, können sie die "Stille Verbindung" aktivieren.

Dafür müssen Sie nach einem Rechtsklick auf das Icon in der Taskleiste den Menüpunkt "Einstellungen…" wählen.

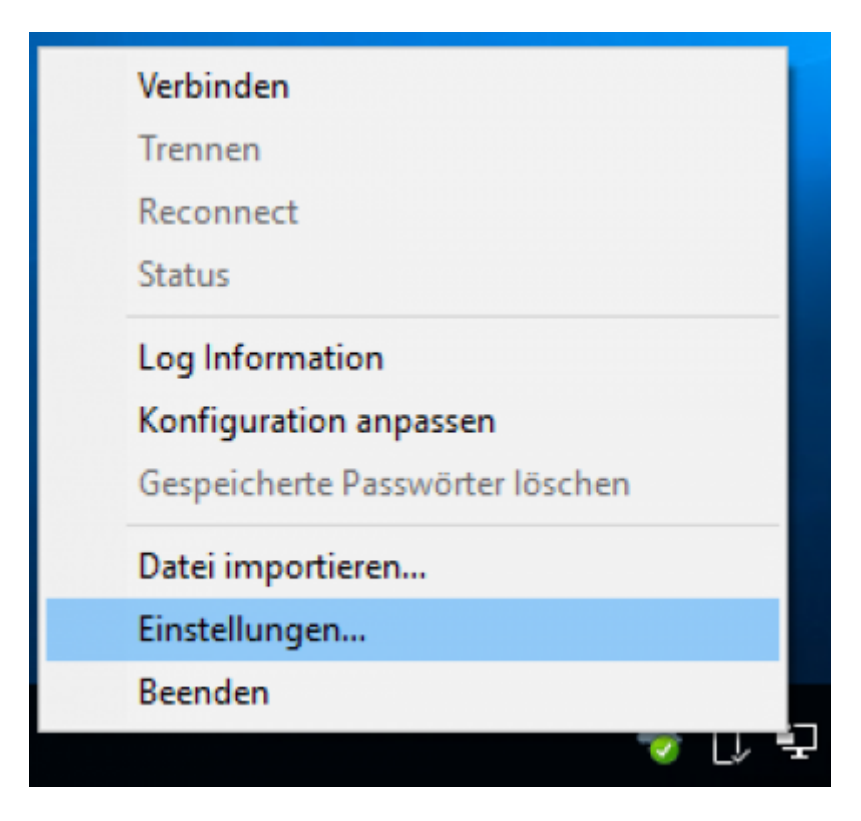

Hier müssen Sie den Haken bei "Stille Verbindung" setzen.

| n OpenVPN       | V – Eins      | tellungen   |          |        |        |        |    |        | $\times$ |
|-----------------|---------------|-------------|----------|--------|--------|--------|----|--------|----------|
| Allgemein       | Proxy         | Erweitert   | Über     |        |        |        |    |        |          |
| Densteen        | - la - Alii - | h           |          |        |        |        |    |        |          |
| Benutzen        | орептас       | ne          |          |        |        |        |    | _      |          |
| Sprach          | e: Deu        | itsch - Gen | man      |        |        |        |    | $\sim$ |          |
| Systemst        | art           |             |          |        |        |        |    |        |          |
| Mit \           | Window        | s starten   |          |        |        |        |    |        |          |
| Einstellun      | igen          |             |          |        |        |        |    |        |          |
| 🗌 An l          | .og anh       | ängi        |          |        |        |        |    |        |          |
| Skrij           | ptfenste      | r zeigen    |          |        |        |        |    |        |          |
| <b>∠</b> Stille | e Verbin      | dung        |          |        |        |        |    |        |          |
| Zeige E         | Balloon       |             |          |        |        |        |    |        |          |
| () E            | Beim Ve       | rbinc 🔾 E   | Beim Ver | binden | /Emeut | V O Ni | е  |        |          |
|                 |               |             |          |        |        |        |    |        |          |
|                 |               |             |          |        |        |        |    |        |          |
|                 |               |             |          |        |        |        |    |        |          |
|                 |               |             |          |        |        | ОК     | Ab | breche | en       |

Wenn Sie mit "Ok" bestätigen, wird die Konsole bei der nächsten Verbindung nicht mehr offen

# **Trademark und Sourcecode**

©2002-2017 OpenVPN Inc. - OpenVPN is a registered trademark of OpenVPN Inc.

Sourcecode : https://community.openvpn.net/openvpn/wiki/TesterDocumentation - https://github.com/OpenVPN

Windows, [studierende], [mitarbeitende]

Direkt-Link: https://doku.tu-clausthal.de/doku.php?id=netzwerk\_und\_internet:vpn:openvpn\_windows&rev=1595424986

Letzte Aktualisierung: 15:36 22. July 2020

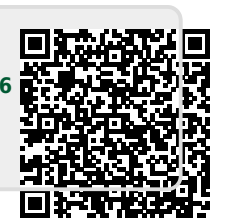